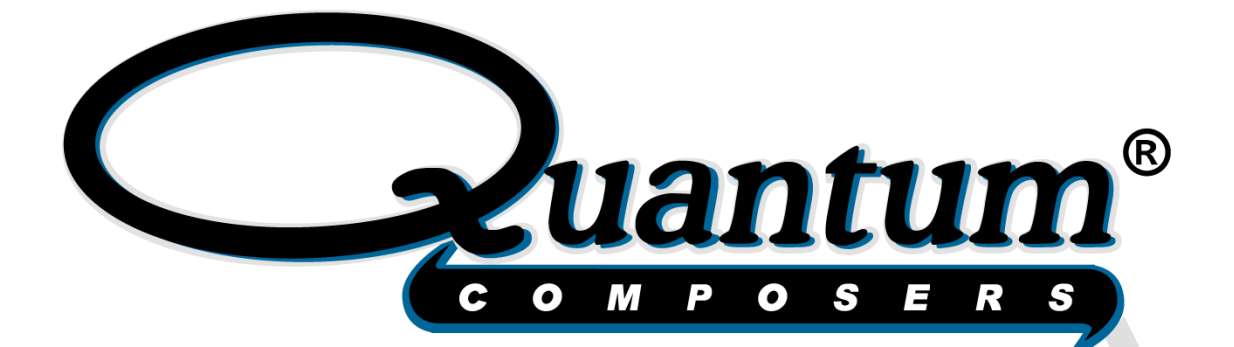

# **Diode Driver Manual**

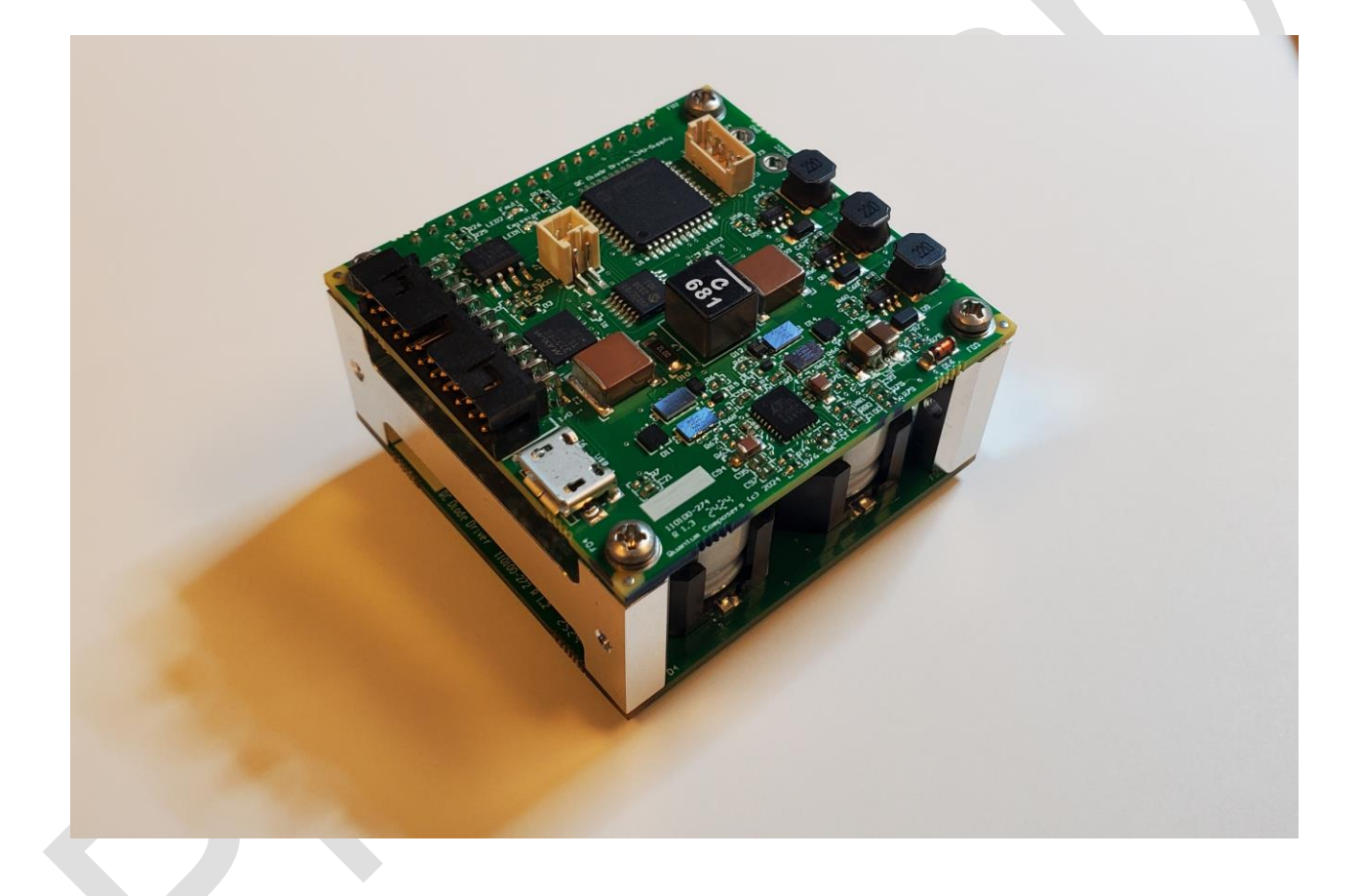

QUANTUM COMPOSERS, INC PO Box 4248 Bozeman, MT 59772 (406)582-0227 phone (406)582-0237 fax www.quantumcomposers.com

### CONTENTS

| 1.          | INTRODUCTION                                                                               | 3                  |  |  |
|-------------|--------------------------------------------------------------------------------------------|--------------------|--|--|
| 2.          | SYSTEM OVERVIEW                                                                            | 4                  |  |  |
| C<br>C      | DIODE DRIVER BLOCK DIAGRAM                                                                 | 4<br>4             |  |  |
| 3.          | DIODE DRIVER SETUP                                                                         | 6                  |  |  |
| S<br>C<br>C | ONNECTIONS                                                                                 | 6<br>6<br>8        |  |  |
| 4.          | DIODE DRIVER APPLICATION                                                                   | 9                  |  |  |
| C           | DIODE DRIVER APPLICATION OVERVIEW<br>Getting Started<br>LASER OPERATION CONTROLs<br>STATUS | 9<br>9<br>10<br>11 |  |  |
| 5.          | COMMUNICATIONS                                                                             | 12                 |  |  |
| С           | USB Interface Overview<br>RS-232 Interface Overview<br>COMMAND TYPES                       | 12<br>12<br>13     |  |  |
| 6.          | MAINTENANCE                                                                                | 17                 |  |  |
| S           | ERVICE PROCEDURES                                                                          | 17                 |  |  |
| 7.          | TROUBLE-SHOOTING                                                                           | 18                 |  |  |
|             | No Driver Output                                                                           | 18                 |  |  |
| 8.          | SPECIFICATIONS                                                                             | 19                 |  |  |
| 9.          | CONNECTIONS                                                                                | 20                 |  |  |
| 10.         | MECHANICAL INTERFACE DRAWINGS                                                              | 22                 |  |  |
| 11.         | CUSTOMER SERVICE                                                                           | 25                 |  |  |
| V<br>F      | WARRANTY                                                                                   |                    |  |  |

Q

# **1. INTRODUCTION**

This manual contains the information necessary to operate and maintain the Quantum Composers Diode Driver. It provides information for setup and installation, operation, service, preventive maintenance, and troubleshooting (fault isolation). Generally, each topic has its own section and no section assumes knowledge of information from other sections.

### **Technical Support**

For questions or comments about operating the Diode Driver the Quantum Composers technical staff can be reached via one of the following methods:

- Phone (406) 582-0227
- Fax (406) 582-0237
- Internet www.quantumcomposers.com

#### Warranty

The Diode Driver has a one-year limited warranty from the date of delivery. This warranty covers defects in materials and workmanship. Quantum Composers will repair or replace any defective unit. Contact the Quantum Composers Service Dept. for information on obtaining warranty service.

#### **Package Contents**

The box you receive should contain the following:

- Diode Driver
- User's Manual and Control Software on USB drive
- Optional cables

Contact Quantum Composers (406) 582-0227 if any parts are missing.

# **2. SYSTEM OVERVIEW**

## **DIODE DRIVER BLOCK DIAGRAM**

Figure 1 shows a typical system block diagram, which consists of the Diode Driver, a personal computer, and power source and laser diode.

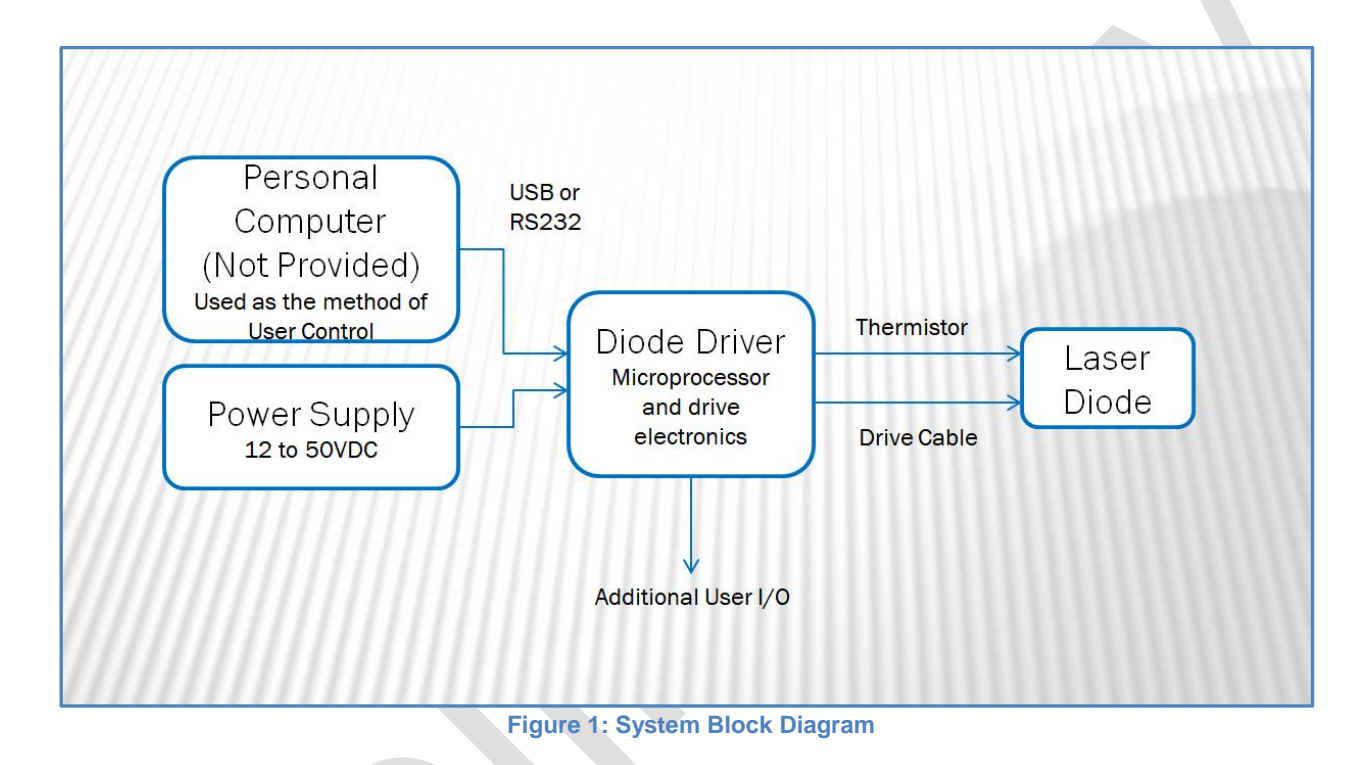

## **DIODE DRIVER DESCRIPTION**

The Diode Driver is a small, compact module that includes control electronics for driving and controlling laser diodes. The Diode Driver powered by an external DC voltage from 12-50V. The Diode Driver can generate current pulses up to 130A and 300us and at frequencies up to 50Hz. The Diode Driver allows for diode voltages up to 40VDC so that various types of laser diodes can be used. The Diode Driver is microprocessor based to allow for easy setup and integration. The Diode Driver can be interfaced with by using either RS232 or USB and an included software application.

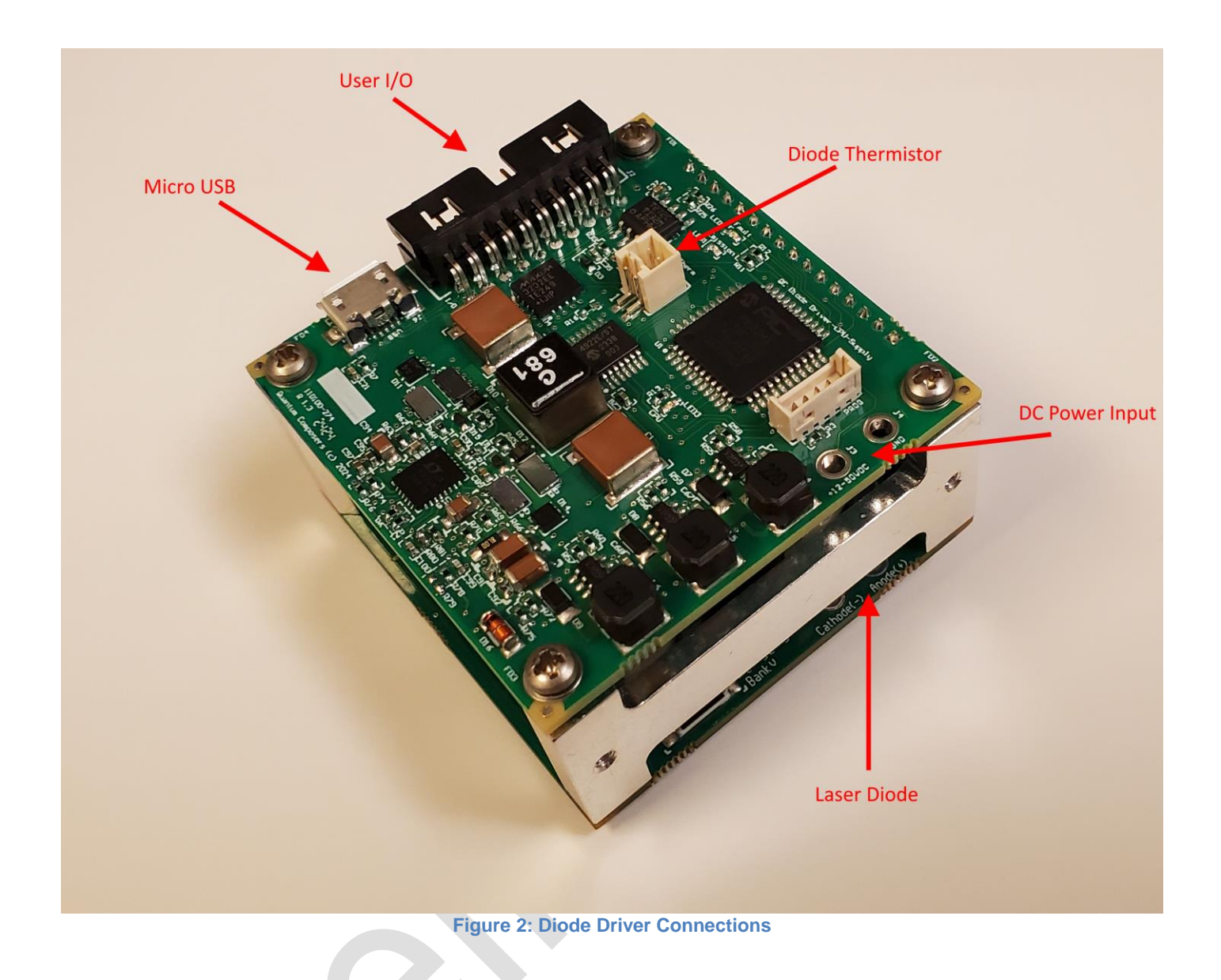

# **3. DIODE DRIVER SETUP**

### SYSTEM SETUP

- Set up remote interlock, as needed.
- Connect the Diode Driver to a computer by using USB or the optional RS232.
- The Diode Driver must be mounted to an appropriate heat sinking surface (See Interface Drawing Figure 7) when operating the driver at the max ratings.
  - Note: The Diode Driver will operate without a heat sink, but its duty cycle and pulse rate should be reduced. Contact manufacturer for further details.
- Connect the Diode Driver to the laser diode.
- Connect the Diode Drive to a DC power source.

### **CONNECTIONS**

In order to start using the Diode Driver, there are some basic connections that need to be done. At the very minimum, these are:

- **DC Power Input.** The DC power input connection is shown below. The connection will be directly soldered to the circuit board as shown. It is recommended that a minimum of 24AWG wire be used.

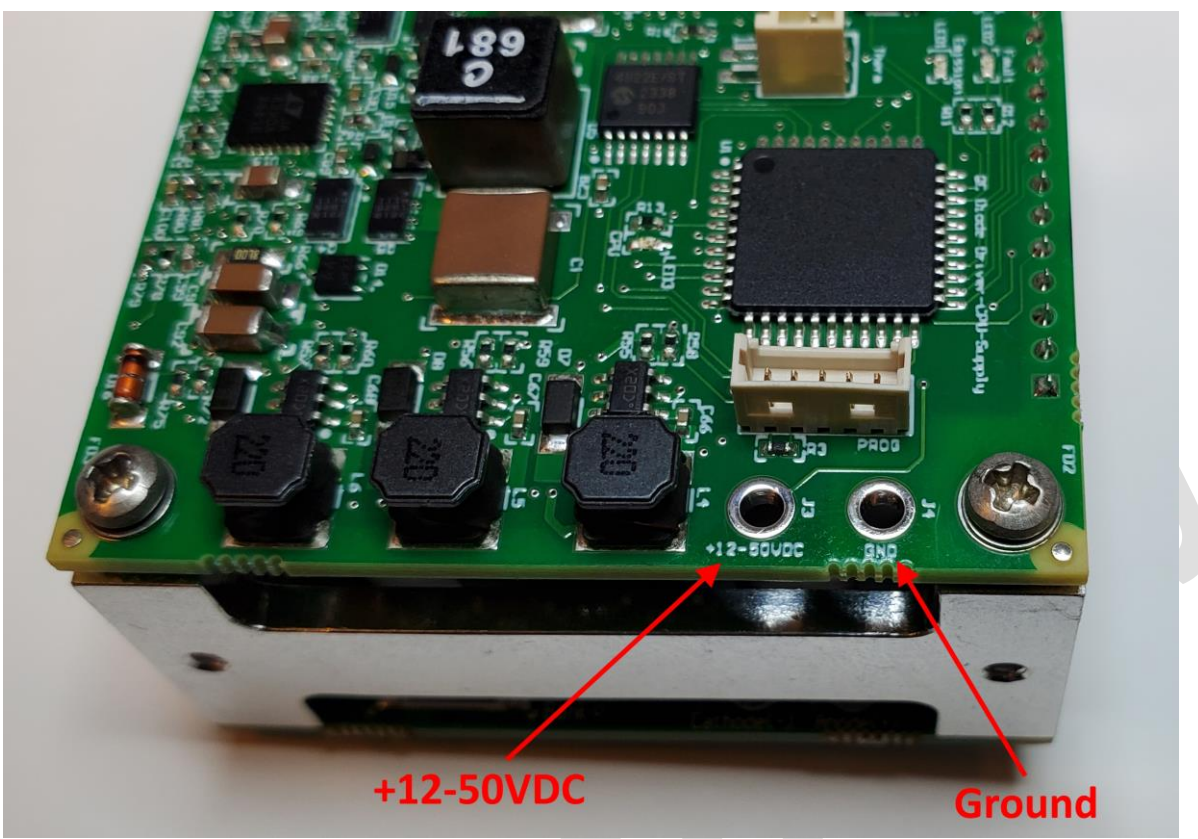

Figure 3 DC Power Input

Laser Diode Connection. The laser diode connection is shown below. The laser diode connection should be soldered directly to the board. It is recommended that a minimum of 22AWG wire be used and the connections be made as short as possible.

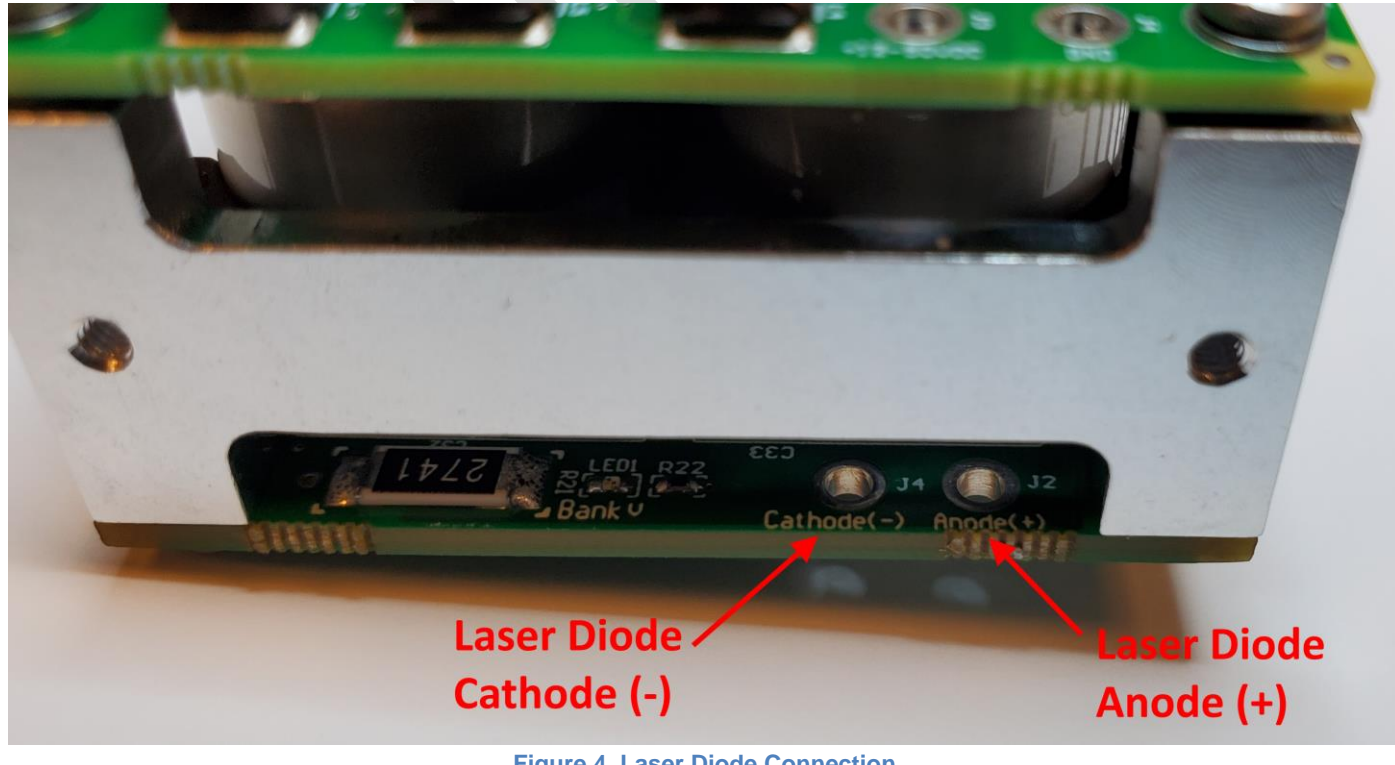

Figure 4 Laser Diode Connection

- <u>Communication</u>. Communication is required to operate the unit. Communication can be either USB or RS232. The USB can be accessed by either the onboard microUSB connection or by the user I/O connection. RS232 can be accessed by the user I/O connection.
- <u>Diode Temperature Thermistor</u>. The thermistor input is recommended to monitor the laser diode temperature to make sure that it does not exceed the manufactures specification.

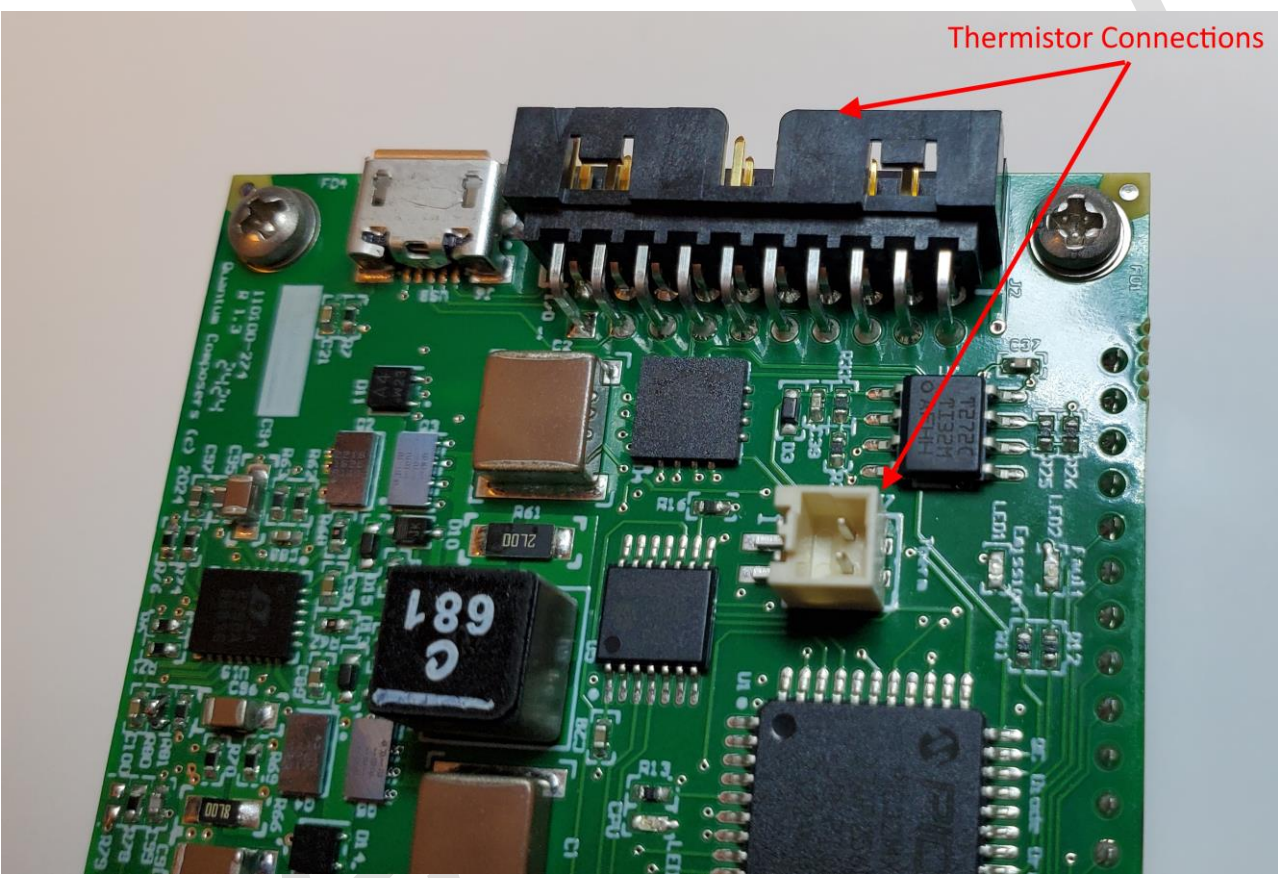

Figure 5 Thermistor Connections

## **COMMUNICATION – USB OR RS232**

The Diode Driver provides a standard USB connection for remote communications. When the Diode Driver is connected to a remote computer via the USB connection, the computer will recognize the unit as a "QC-LASER". No drivers should be needed as most Windows versions after Windows XP will automatically install the driver. The Diode Driver can then be communicated with by either the included Diode Driver application, or by using any generic communication terminal program. The unit is baud rate independent when using USB, so any speed can be selected. Typically a rate of 115,200bps can be used. When using RS232 the unit will use a baud rate of 57600 and an even parity.

# 4. DIODE DRIVER APPLICATION

## **DIODE DRIVER APPLICATION OVERVIEW**

The Diode Driver can easily be interfaced by means of the included Diode Driver application. This application is based on the same application as the Quantum Composers Jewel series lasers. On standard models, a USB cable and a port with USB 1.1 capabilities or greater (2.0 or greater recommended) are required to communicate with the unit.

#### **GETTING STARTED**

- Attach a USB cable from the port of the computer to the port on the control box.
- Plug in the DC power supply to the driver.
- Start the Diode Driver software.
- The Diode Driver application will be displayed as shown in Figure 6.
  - This application has been designed as a graphical user interface for ease of use. It includes a Command Terminal section that can be used to manually send and receive commands to and from the laser system.
  - The software allows you to control the basic functions of the driver. The user can pick Pulse Mode, Pulse Rate (Rep Rate) and Burst Count for example.
  - The software provides system status indicators for the current state of the driver as well as any major interlocks and faults.
    Note – Depending on the type of fault, the driver may be disabled or stopped. In either case, the user must resolve the fault condition before re-enabling or firing the driver.
  - The System Information section displays the Diode Driver serial number as well as firmware versions.
- Select and enter control parameters on the Diode Driver software panel.
- Enable and Fire.
  - Note: See below for detailed information on driver operation.

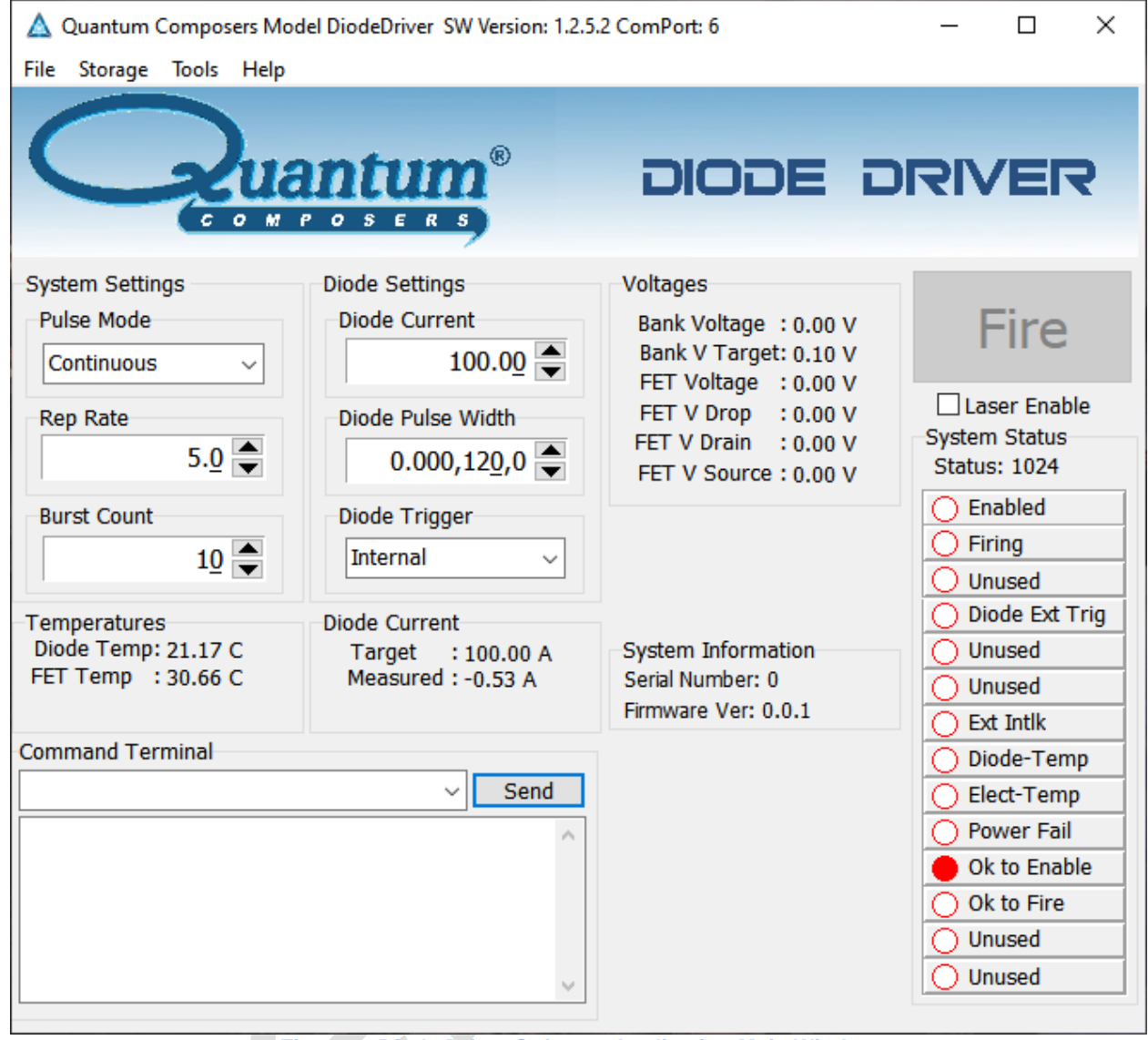

Figure 6: Diode Driver Software Application Main Window

### LASER OPERATION CONTROLS

The user is responsible for ensuring a suitable beam path and appropriate beam dumps are in place before firing any connected laser diode.

- 1. Pulse Mode Options are continuous, single shot or burst.
  - a. Continuous mode The driver will fire continuously from the time the Fire button is pressed until the Stop button is pressed. The pulses per second are controlled with the Rep Rate parameter under System Settings.
  - b. Single Shot The driver will output 1 single current pulse when the Fire button is pressed.

- c. Burst mode The driver will output the number of pulses specified by the Burst Count parameter under System Settings. The driver will stop pulsing at the end of the burst.
- 2. Diode Trigger The driver can be internally or externally triggered. Default is internal trigger. When in external trigger mode, the driver will fire once for every trigger input. Pulse modes or burst counts do not apply when in external trigger mode. When in external trigger mode, the fire command must be issued to arm the driver to accept external trigger signals.
- 3. Driver Enable This enables the driver and readies it for firing.
- 4. Fire button Selecting the fire button will start driver output. NOTE: the driver must be enabled before the Fire button becomes active.

#### **STATUS**

The status of the driver can be determined by monitoring the following items:

- 1. System Status The system status reports various conditions of the driver. These status "bits" can be used to determine if there is a fault or what enable or firing state the driver is in.
- 2. Temperatures Critical temperatures of the driver and attached diode are reported here. If any of these temperatures reach pre-set limits, a fault will occur.
- 3. Measured Diode Current This reports the actual measured pulse current of the laser diode. This current should report within ~5% of the set diode current value.
- 4. Voltages This reports various voltages in the system for diagnostic purposes only.

# **5. COMMUNICATIONS**

The Diode Driver has a standard USB port for communications. An optional RS-232 port is available on the user I/O connector. All system parameters can be set and retrieved over either computer interface using a simple command language. The command sequence is controlled by a software handshake. A response of "ok" or "?n" in case of an error is returned after every command. To ensure reliable communications, it is important to wait until a response from the previous command is received before sending the next command.

#### **USB INTERFACE OVERVIEW**

The USB port is located on the back of the Diode Driver control box and uses a USB-B type connector with the following pinout (as viewed from the back of the unit):

| Pin Number | Name   | Description  |
|------------|--------|--------------|
| 1          | +5 VDC | Vbus         |
| 2          | D-     | Data -       |
| 3          | D+     | Data +       |
| 4          | Ground | Power Return |

#### **RS-232 INTERFACE OVERVIEW**

The serial port is located on the user I/O connector.

The serial port parameters should be set as follows:

| 57600 |
|-------|
| 8     |
| Even  |
| 1     |
|       |

### **Device Command Format**

All commands use ASCII characters and are composed of the following fields:

<Prefix><Address>< Delimiter ><Command String>[Parameters]<Terminator>

| Field     | Description                                                                                                    |
|-----------|----------------------------------------------------------------------------------------------------|
| Prefix    | Single semicolon character ";", must precede all commands. All devices will reset their command input buffer when the prefix is received.      |
| Address   | 2 ASCII characters. Each device has a unique address which is<br>programmed into its firmware. See the table below for a list of<br>addresses. |
| Delimiter | Single colon character ":", must follow device address.                                                                                        |

| Command    | Commands are specific to each device see the following           |  |  |  |  |
|------------|------------------------------------------------------------------|--|--|--|--|
| String     | sections for the commands that each device supports.             |  |  |  |  |
| Parameters | (optional field) Some commands may not require a parameter.      |  |  |  |  |
|            | For Query commands immediately follow the command string with    |  |  |  |  |
|            | the question mark character "?". For non-query commands          |  |  |  |  |
|            | immediately follow the command string with a single space        |  |  |  |  |
|            | character " " followed by the parameter. Multiple commands are   |  |  |  |  |
|            | separated by commas.                                             |  |  |  |  |
| Terminator | ASCII carriage return character (ODh). The receiving device does |  |  |  |  |
|            | not process any commands until the terminator is received.       |  |  |  |  |

#### **Device Addresses**

| Address | Device |
|---------|--------|
| LA      | Laser  |

### **COMMAND TYPES**

There are two types of commands -- those that set a value or initiate an action (control commands), and those that request information (query commands). Each device must respond in the proper manner to each type of command.

### **Control Commands**

A device must always parse a control command and return a response immediately.

- If the command is a recognized command and the parameter is valid, then the device returns an "ok<CR><LF>".
- If the command is not recognized, then the device responds with a "?1<CR><LF>".
- If the command is recognized, but the parameter value is missing or invalid, then the device responds with a "?4" or "?5".
- If a control command is received while the device is in the midst of executing a previous command, and the commands are mutually exclusive (cannot be executed in parallel), then the previous command is aborted and the new one executed. It is up to the host controller (the PC) to poll the device and make sure the previous command has finished, if that is needed.

#### **Query Commands**

Query commands return a value to the PC as soon as the command is parsed and executed. The value returned will depend on the command. The response is always terminated with a "<CR><LF>". If a query command is not recognized by the device, then a "?1" is returned.

#### **Error Codes**

- ?1 Command not recognized.
- ?2 Missing command keyword. If command requires keyword.
- ?3 Invalid command keyword. If command requires keyword.
- ?4 Missing parameter.
- ?5 Invalid parameter.
- ?6 Query only, command needs a question mark.
- ?7 Invalid query, command does not have a query function.

?8 Command unavailable in current system state.

#### **Diode Driver Command Examples**

Below are a few example commands and queries. A <CR><LF> indicates the carriage return and linefeed values appended:

| Set pu | Ilse mode to burst:<br>Command to send:<br>Response: | ;LA:PM 2 <cr><lf><br/>ok<cr><lf></lf></cr></lf></cr>                                                                                                    |
|--------|------------------------------------------------------|----------------------------------------------------------------------------------------------------|
| Set bu | urst count to 123:<br>Command to send:<br>Response:  | ;LA:BC 123 <cr><lf><br/>ok<cr><lf></lf></cr></lf></cr>                                                                                                    |
| Set R  | ep Rate<br>Command to send:<br>Response:             | ;LA:RR 5 <cr> sets rep rate to 5 Hz<br/>ok<cr><lf></lf></cr></cr>                                                                                                    |
| Enabl  | e driver:<br>Command to send:<br>Response:           | ;LA:EN 1 <cr><lf><br/>ok<cr><lf></lf></cr></lf></cr>                                                                                                    |
| Fire d | river:<br>Command to send:<br>Response:              | ;LA:FL 1 <cr><lf><br/>ok<cr><lf></lf></cr></lf></cr>                                                                                                    |
| Query  | y system status:<br>Command to send:<br>Response:    | ;LA:SS? <cr><lf><br/>3075<cr><lf><br/>(3075 decimal, when converted to bytes, means: Laser enabled,<br/>Laser firing, ok to enable and ok to fire)</lf></cr></lf></cr> |

#### **Communications Timeout Safety Feature**

The driver has a safety feature that will stop firing the driver if the any communication is not initiated in a 3 second period. This prevents the driver from firing unattended if the user application has locked up or a commutation cable has become disconnected. Any command or query can be sent to prevent the timeout from happening.

#### Laser Operation Commands

| BC # | Burst Count. Sets the number of shots to be fired when firing       |  |
|------|---------------------------------------------------------------------|--|
| BC?  | mode is set to burst. Parameters are from 1-65535. Default is 10.   |  |
|      | A query will return the currently set burst count.                  |  |
| BV?  | Bank Voltage. Returns the current diode driver bank voltage.        |  |
| DC?  | Diode Current. Queries the diode current setting.                   |  |
| DT # | Diode Trigger Mode. Set the driver to operate in either internal or |  |
| DT?  | external diode trigger mode. When set to external mode, a trigger   |  |

|                |         | signal present on the external trigger connection will trigger the                     |               |               |                |              |              |
|----------------|---------|----------------------------------------------------------------------------------------|---------------|---------------|----------------|--------------|--------------|
|                |         | firing of the laser diode. 0 = internal, 1 = external, default =                       |               |               |                |              |              |
|                |         | internal. A q                                                                          | uery returns  | s the curren  | t trigger stat | te.          |              |
| EC #           |         | Echo. Parar                                                                            | neters: 0=eo  | cho charact   | ers off (Defa  | ault: 0), 1= | echo=        |
| EC?            |         | characters of                                                                          | on. EC? retu  | urns echo s   | tate.          |              |              |
| EN #           |         | Enable. This                                                                           | s will enable | or disable    | the driver. T  | he driver    | must first   |
| EN?            |         | be enabled                                                                             | before firing | . 0 = Disabl  | led, 1 = Ena   | bled. (Det   | fault: 0). A |
|                |         | query return                                                                           | s the currer  | nt enable sta | ate.           |              |              |
| FL #           |         | Fire Laser.                                                                            | Starts the la | ser diode p   | ulsing.        |              |              |
| FL?            |         | 0 = Stop Fir                                                                           | ing Laser, p  | lace laser ir | n idle state.  |              |              |
|                |         | 1 = Fire lase                                                                          | er.           |               |                |              |              |
|                |         | A query retu                                                                           | irns the curr | ent firing st | ate.           |              |              |
| FT?            |         | FET temper                                                                             | ature in deg  | rees C.       |                |              |              |
| FT:MAX?        |         |                                                                                        |               |               |                |              |              |
| FV?            |         | FET Voltage                                                                            | e in Volts.   |               |                |              |              |
| ID?            |         | System ID -                                                                            | QC, model     | #, serial #   | (5 digits),FV  | V version#   | ≠-GA         |
|                |         | version (#.#                                                                           | -#.#) (ex. Q  | C,Diode Dri   | ver,00101,1    | .0-0.0.0.8   | s). Query    |
|                |         | only.                                                                                  |               |               |                |              |              |
| IM?            |         | Diode curre                                                                            | nt measurer   | nent, in Am   | ps.            |              |              |
| LS?            |         | Latched Status. Returns the latched system status. Cleared upon                        |               |               |                |              |              |
|                |         | read. See SS? query for details.                                                       |               |               |                |              |              |
| PE #.#         |         | Sets pulse period in seconds. A query returns the current period                       |               |               |                |              |              |
| PE?            |         | value. A MIN and MAX query will return the limits for the setting.                     |               |               |                |              |              |
| PE:MIN?        |         |                                                                                        |               |               |                |              |              |
| PE:MAX?        |         |                                                                                        |               |               |                |              |              |
| PM #           |         | Mode. Sets the diode firing mode, $0 = \text{continuous}$ , $1 = \text{single shot}$ , |               |               |                |              |              |
| PM?            |         | 2 = burst. (Default: 0). A query returns the currently set mode.                       |               |               |                |              |              |
| RC #           |         | Recall settings from user bin 1-4. $0 =$ recall factory defaults.                      |               |               |                |              |              |
| RC?            |         |                                                                                        |               |               |                |              |              |
| RR #.#         |         | Repetition Rate. This sets the rate at which the diode will fire at.                   |               |               |                |              |              |
| RR?            |         | Values are from 1-50 Hz. (Default: 1 Hz). A query will return the                      |               |               |                |              |              |
| RR:MIN?        |         | current rate. A MIN and MAX query will return the limits for the                       |               |               |                |              |              |
| RR:MAX?        |         | setting.                                                                               |               |               |                |              |              |
| RS             |         | Reset. Resets the system.                                                              |               |               |                |              |              |
| SS?            |         | System Status – Query Only. Returns the current system state.                          |               |               |                |              |              |
|                |         | Value is a 16 bit decimal value with each bit position                                 |               |               |                |              |              |
|                |         | correspondi                                                                            | ng to a syste | em state (S   | ee Table be    | elow, bits ( | D-15).       |
| 15             | 14      | 13                                                                                     | 12            | 11            | 10             | 9            | 8            |
| Spare          | Spare   | Spare                                                                                  | Spare         | Ready to      | Ready to       | Power        | Electrical   |
|                |         |                                                                                        |               | Fire          | Enable         | Failure      | Over         |
|                |         |                                                                                        |               |               |                |              | Temp         |
| 7 6            |         | 5                                                                                      | 4             | 3             | 2              | 1            | 0            |
| Resonator      | Externa | Reserved                                                                               | Reserved      | Diode         | Reserved       | Driver       | Driver       |
| Over Interlock |         |                                                                                        |               | External      |                | Active       | Enabled      |
| Temp           |         |                                                                                        |               | Trigger       |                |              |              |
| SV #           |         | Save settings to user bin 1-4.                                                         |               |               |                |              |              |
| SV?            |         |                                                                                        |               |               |                |              |              |

| TR?     | Thermistor Reading. Thermistor temperature in degrees C. A MAX |
|---------|----------------------------------------------------------------|
| TR:MAX? | query will return the limit for the setting.                   |

# **6. MAINTENANCE**

# **SERVICE PROCEDURES**

### No User-Serviceable Parts Inside

If service is required, contact the vendor for more information.

# 7. TROUBLE-SHOOTING

The Diode Driver control electronics are designed to control the diode and warn the user of problems that may occur. The microprocessor-based system monitors the diode system and automatically shuts down if a fault occurs. Software limits have been factory selected to protect the laser system against electrical and optical damage.

#### **NO DRIVER OUTPUT**

- 1. <u>Check Fault and Interlock Conditions.</u> Query status information using commands listed in the command set. Refer to status to determine if a fault or interlock conditions exists.
- 2. <u>Check Cables.</u> With the main power OFF and unplugged, check all electrical connections between the laser diode and the driver electronics. Make sure all connections are secured. If any of the cables are not installed properly, the system will not function.

Contact the Quantum Composers for any repair actions necessary beyond those described in this manual. Attempts to adjust, repair or replace any portion of the laser system may cause additional problems and void the warranty.

# 8. SPECIFICATIONS

| Current Amplitude           | 0-130A                |
|-----------------------------|-----------------------|
| DC Input Voltage            | 12-50VDC              |
| Pulse Width                 | 0-300us               |
| Pulse Rise Time             | <10us                 |
| Pulse Rate                  | 1-50Hz                |
| Compliance Voltage          | 3-36VDC (Adjustable)  |
| External Trigger            | 5VDC                  |
| External Sync               | 5VDC                  |
| Thermistor Input            | 10K NTC               |
| Communication               | USB or RS232          |
| External Interlock          | Contact Closure       |
| External Heater Control     | Optional              |
| Photo Diode Input           | Optional              |
| Power Consumption (Average) | Enabled/Standby: 1.3W |
|                             | 1Hz, 100A, 200us: 2W  |
|                             | 5Hz, 100A, 200us: 5W  |
|                             | 10Hz, 100A, 200us: 8W |
| Dimensions                  | 2" x 2" x 1.3"        |
| Operating Temperature Range | -25C to +50C          |
|                             |                       |

# 9. CONNECTIONS

#### **User I/O Connector**

#### Molex #87833-2020. Mating Connector: Molex #0511102051

| Pin # | Name                  | Description                            |
|-------|-----------------------|----------------------------------------|
| 1     | VBus                  | USB VBus connection                    |
| 2     | USB D(-)              | USB Data +                             |
| 3     | USB D(+)              | USB Data -                             |
| 4     | GND                   | Ground                                 |
| 5     | RS232 Tx              | RS232 transmit out                     |
| 6     | GND                   | Ground                                 |
| 7     | RS232 RX              | RS232 receive in                       |
| 8     | GND                   | Ground                                 |
| 9     | Diode Thermistor      | 10K NTC thermistor input               |
| 10    | GND                   | Ground                                 |
| 11    | Photodiode Cathode    | Photodiode cathode input               |
| 12    | GND                   | Ground                                 |
| 13    | External Trigger      | External trigger input                 |
| 14    | GND                   | Ground                                 |
| 15    | Heater Thermistor (+) | 10K NTC thermistor input               |
| 16    | Heater Drive          | Heater resistor drive output           |
| 17    | Sync Output           | Sync output                            |
| 18    | GND                   | Ground                                 |
| 19    | External Interlock    | External interlock. Short to ground to |
|       |                       | satisfy                                |
| 20    | GND                   | Ground                                 |

#### USB

The USB interface can be accessed via the onboard USB micro connection or by using the USB connections available on the user I/O connector. When using the onboard USB micro connection a USB cable that has a Standard-A plug to USB Micro plug should be used.

### **External Trigger**

The diode driver can be externally triggered when critical timing synchronization between other devices is required. The external trigger input is available on the user I/O connector.

| External Trigger Specifications |                  |         |                       |  |
|---------------------------------|------------------|---------|-----------------------|--|
|                                 | Minimum          | Typical | Maximum               |  |
| Voltage Input Range             | 0-1V (Low level) | 5V      | 2.5-5.5V (High level) |  |

| Pulse Width     | 5us | 10us    | 100us |
|-----------------|-----|---------|-------|
| Insertion Delay |     | 100us   |       |
| Jitter          |     | 2us p-p |       |

### Sync Output

The sync output connector provides a signal that represents the diode pulse. The external sync signal is available on the user I/O connector.

| Sync Out Specifications |               |  |
|-------------------------|---------------|--|
| Voltage Output Range    | 5V (+/-100mV) |  |
| Insertion Delay         | 2us           |  |
| Jitter                  | 60us p-p      |  |

### **Thermistor Input**

Molex #0874370243. Mating connector: Molex #0874390200

The thermistor input monitors the laser diode temperature. A 10K NTC thermistor should be used. The thermistor input is available on the connector J7 or on the user I/O connector.

# **10. MECHANICAL INTERFACE DRAWINGS**

Diode Driver Manual Ver 0.5 | Quantum Composers

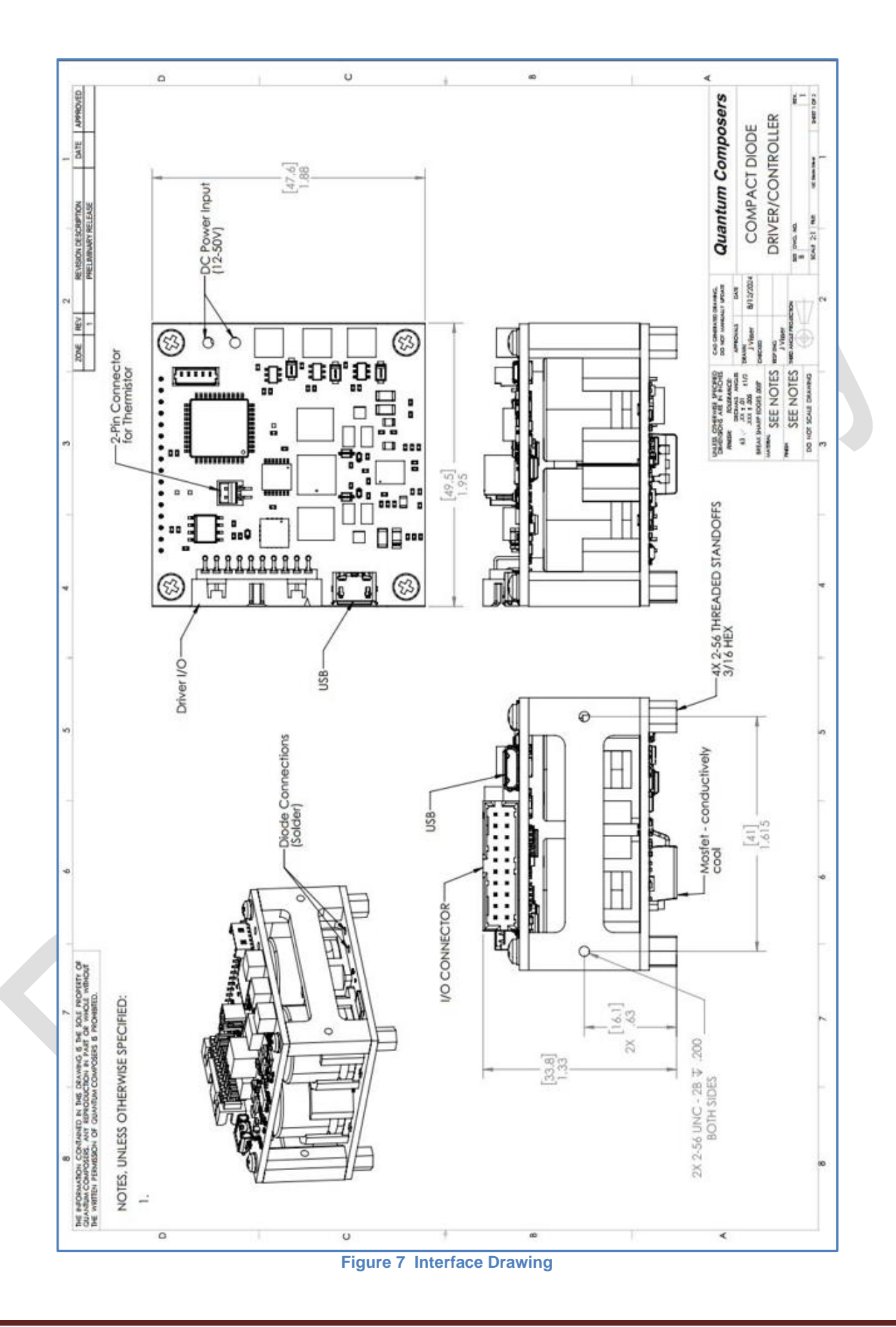

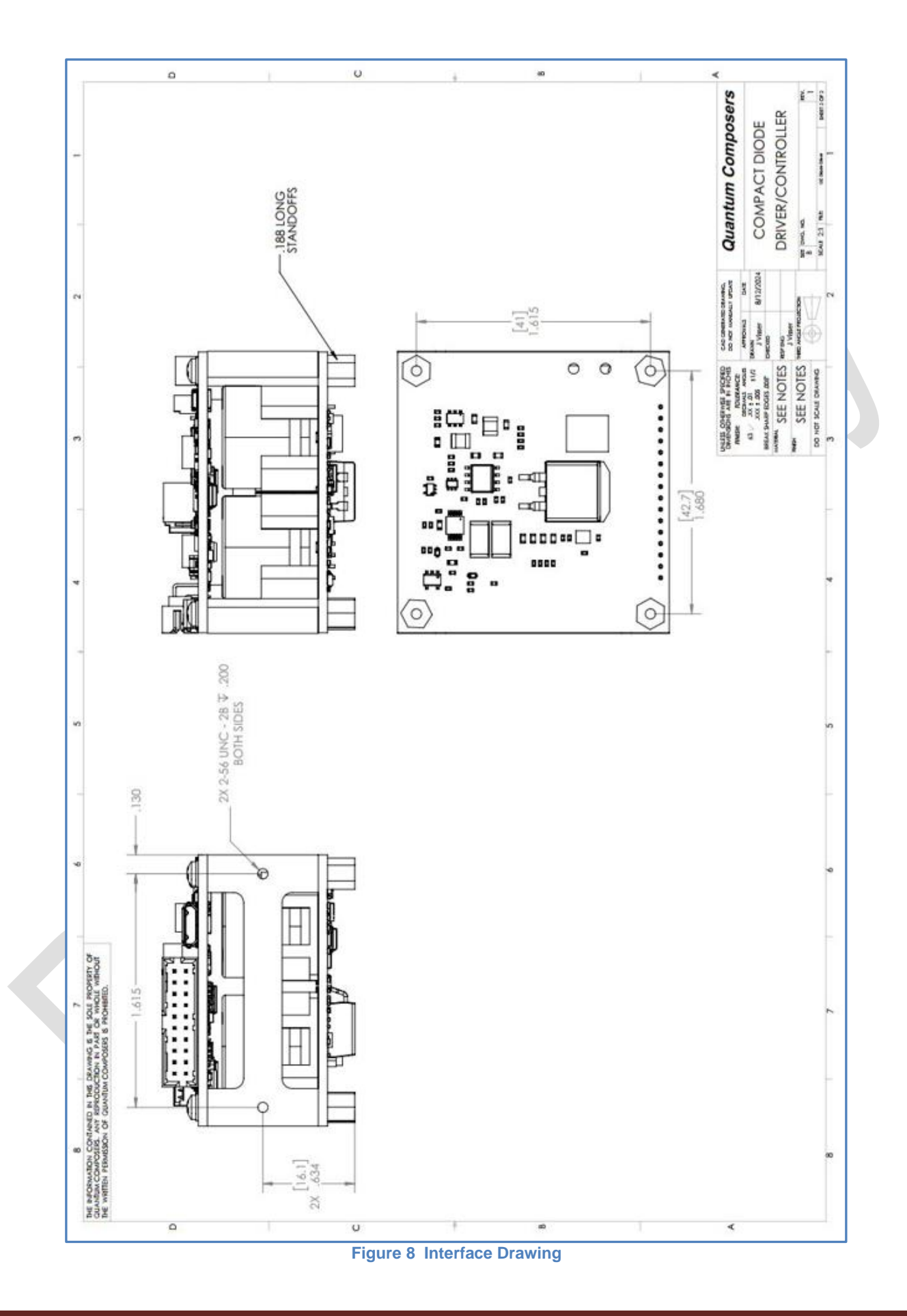

### WARRANTY

The manufacturer warrants the lasers it produces to be free from defects in materials and workmanship for one year following the date of shipment. Laser optics are warrantied for 90 days following the date of shipment provided that operating instructions are properly followed. This warranty is limited to the original purchaser of the laser and is not transferable.

During the one year warranty period, we will repair or replace, at our option, any defective products or parts at no additional charge, provided that the product is returned, shipping prepaid, to Quantum Composers. All replaced parts and products become the property of the manufacturer.

This warranty does NOT extend to any lasers which have been damaged as a result of accident, misuse, abuse (such as use of incorrect input voltages, improper or insufficient ventilation, failure to follow the operating instructions provided by the manufacturer, or other contingencies beyond our control), or as a result of service or modification by anyone other than the manufacturer.

### FEEDBACK

We welcome your feedback regarding the use and performance of our laser system. Product improvements and refinements come about from these contacts; continually improve our product reliability, performance and customer satisfaction.